#### LEXIS+ CASES

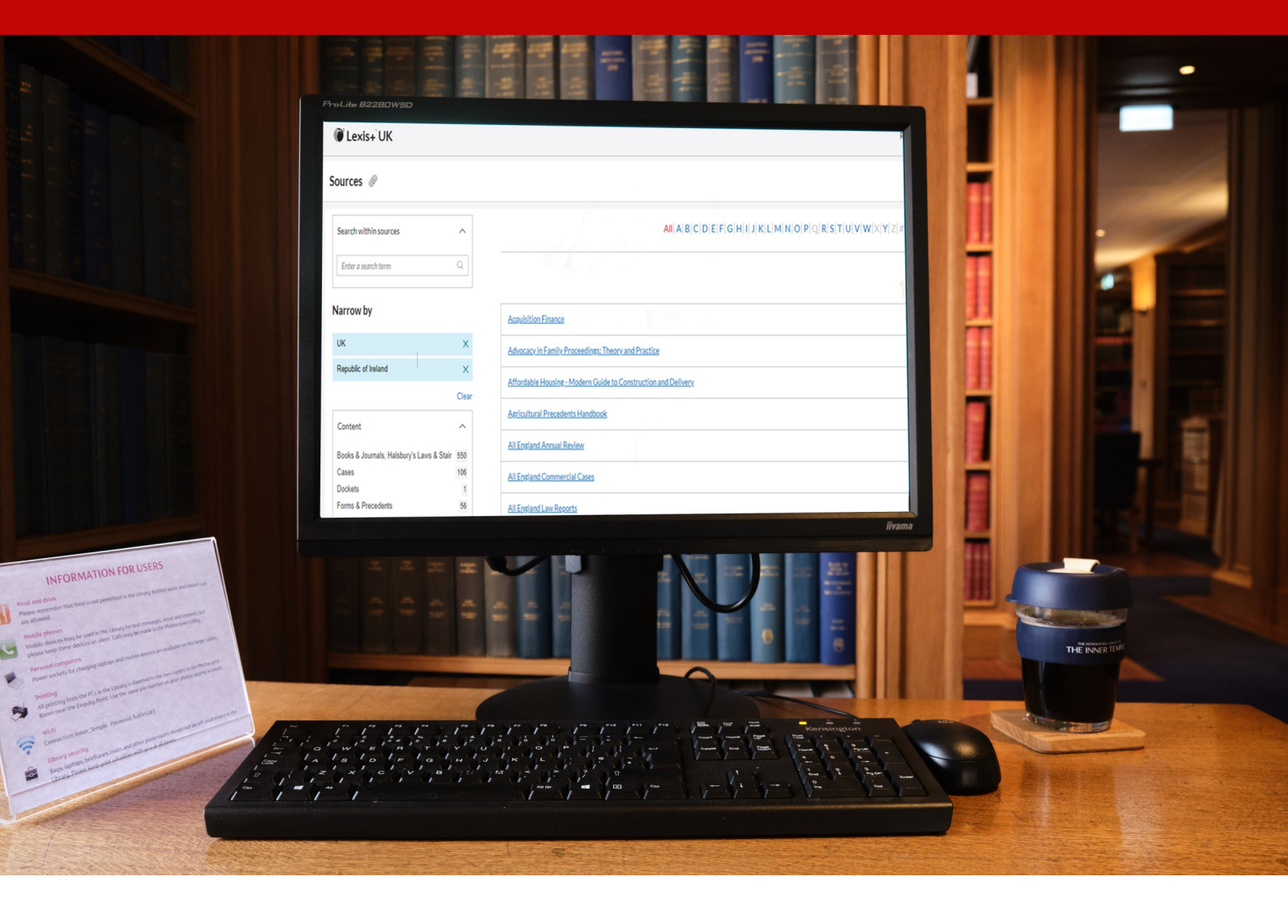

# LEXIS+ CASES Quick Reference Guide

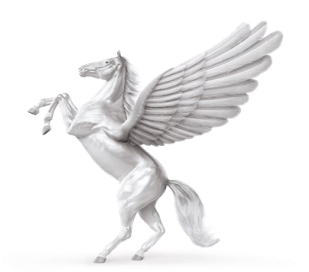

**INNER TEMPLE LIBRARY** 

## **Home Page**

In the main search box you can enter your search terms.

If you only want to find cases use the drop down menu and select Cases.

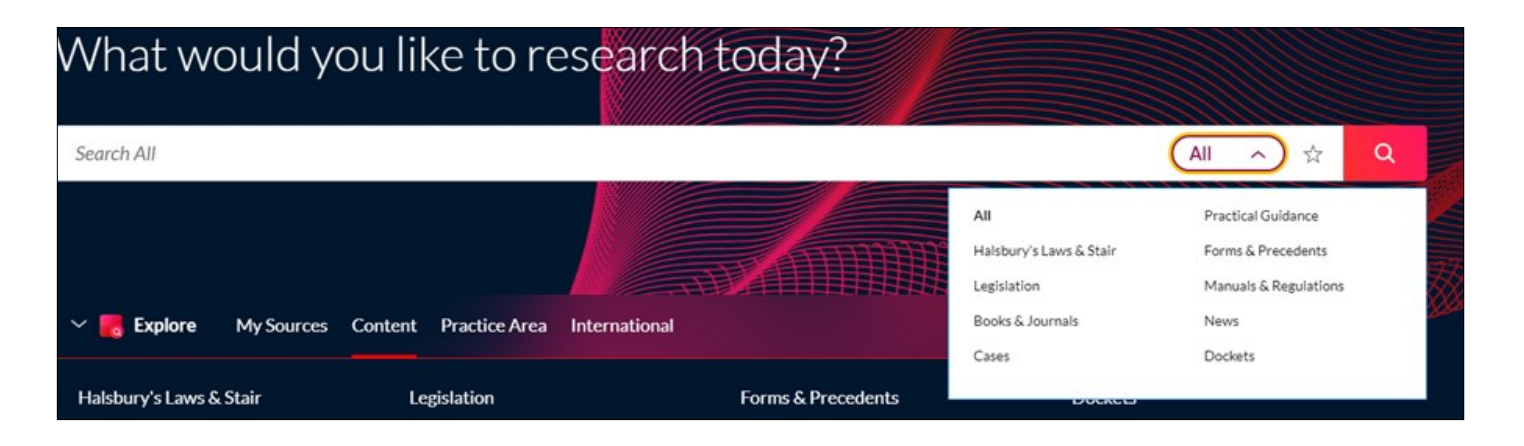

Also on the home page is a My Sources tab. From here you can search for a specific law report series by clicking on Search Sources. Type in the title you need and click search.

| 🗸 🌄 Explore                                          | My Sources | Content | Practice Area | International |   |
|------------------------------------------------------|------------|---------|---------------|---------------|---|
|                                                      |            |         |               |               |   |
| All england law r                                    | eports     |         |               |               | Q |
| All England Law Repo                                 | orts       |         |               |               |   |
| All England Law Reports (European Cases) (Archive) 🗉 |            |         |               |               |   |
|                                                      |            |         |               |               |   |

Alternatively you can select View All Sources. An A-Z list of all sources will then appear. Click on the source you need. From here you can search or browse.

| Lexis+ UK                             |           | Run Nev                                                        |
|---------------------------------------|-----------|----------------------------------------------------------------|
| Sources 🖉                             |           |                                                                |
| Search within sources                 | ^         | All[A B C D E F G H I J K L M N O P Q R S T U V W X Y Z #      |
| Enter a search term                   | Q         |                                                                |
| Narrow by                             |           | Acquisition Finance                                            |
| UK                                    | ×         | Advocacy in Family Proceedings: Theory and Practice            |
| Republic of Ireland                   | ×         |                                                                |
|                                       | Clear     | Attordable Housing - Modern Guide to Construction and Delivery |
| Content                               | ^         | Agricultural Precedents Handbook                               |
| Books & Journals, Halsbury's Laws & S | Stair 550 | All England Annual Review                                      |
| Cases                                 | 106       | All England Commercial Cases                                   |
| Dockets                               | 1         |                                                                |
| Forms & Precedents                    | 56        | All England Law Reports                                        |

| All England Law Reports i 🄀 : |                                     |                         |                 |  |  |
|-------------------------------|-------------------------------------|-------------------------|-----------------|--|--|
|                               |                                     |                         | Advanced search |  |  |
|                               | Enter search terms                  | All England Law Reports | Q               |  |  |
|                               | Search all documents in this source | Se:                     | arch Selected   |  |  |
|                               |                                     |                         |                 |  |  |
|                               | Table of Contents Index             |                         |                 |  |  |
|                               | All England Law Reports             |                         |                 |  |  |
|                               | >                                   |                         |                 |  |  |
|                               | >  2022                             |                         |                 |  |  |

### **Cases Database**

Click on the Content tab on the home page and select Cases. There are 3 options:

- Search box
- Content Type
- Topic

| Cases 🖟 🛧 🔗                            |                    |                 |                                  |                      |  |  |
|----------------------------------------|--------------------|-----------------|----------------------------------|----------------------|--|--|
|                                        |                    |                 |                                  |                      |  |  |
|                                        |                    |                 |                                  | Advanced Search Tips |  |  |
|                                        | Enter search terms |                 |                                  | Cases Q              |  |  |
| Content Type                           |                    |                 |                                  |                      |  |  |
| Case Overview                          |                    | Case Summaries  | Practice Di                      | rections             |  |  |
| Case Reports                           |                    | Judgments       | Quantum                          |                      |  |  |
| Topics                                 |                    |                 |                                  |                      |  |  |
| Accounting                             |                    | Corporate       | Human Rights and Civil Liberties | Practice Management  |  |  |
| Administrative Law and Judicial Review |                    | Corporate Crime | Immigration and Asylum           | Private Client       |  |  |

#### Search box:

Type your terms in the search box. Note the Tips button. This will give guidance on using operators and connectors. There is also an Advanced Search option for additional searching criteria.

| Cases 🕼 🛧 🖉        |                        |
|--------------------|------------------------|
|                    | Advanced Search   Tips |
| Enter search terms | Cases Q                |

Content Type:

Here you can search for specific law reports or judgments or quantum decisions. If you click on Case Reports an A-Z list of all the reports available on Lexis+ UK will appear. By clicking on a title you have the choice of browsing or searching.

| Case Reports 🔗                                               |                                                                                                    |                                                                                                    |  |  |  |
|--------------------------------------------------------------|----------------------------------------------------------------------------------------------------|----------------------------------------------------------------------------------------------------|--|--|--|
|                                                              |                                                                                                    | Advanced Search   Tips                                                                                                    |  |  |  |
| Enter search terms                                           |                                                                                                    | Case Reports Q                                                                                                    |  |  |  |
| • Search all sources on this page O Select sources to search |                                                                                                    |                                                                                                    |  |  |  |
| mercial Cases ①                                              | ICLR: Probate/Family ①                                                                                                    |                                                                                                    |  |  |  |
| Reports ①                                                    | ICLR: Public and Third Sector Law Reports 🖻                                                                                                    |                                                                                                    |  |  |  |
| Reports (European Cases) (Archive) 🖻                         | ICLR: Scotch & Divorce Appeal 🖻                                                                                                    |                                                                                                    |  |  |  |
| 3                                                            | Immigration and Nationality Law Reports (Archive) 🖻                                                                                                    |                                                                                                    |  |  |  |
| xtension 🖻                                                   | Industrial Cases Reports (ICLR) ①                                                                                                    |                                                                                                    |  |  |  |
|                                                              | Enter search terms Search all sources on this page O Select sources to search mercial Cases O Reports ① Reports (European Cases) (Archive) Image O Select sources to search | Enter search terms         Search all sources on this page       Select sources to search         mercial Cases ①       ICLR: Probate/Family ①         Reports ①       ICLR: Public and Third Sector Law Reports I         Reports ①       ICLR: Scotch & Divorce Appeal I         Immigration and Nationality Law Reports (Archive) I       Immigration and Nationality Law Reports (ICLR) ① |  |  |  |

You can search more than one title by clicking Select sources to search.

Topic:

From here you can select a specific topic to search. The options for searching are like the advanced search mentioned earlier.

#### **Search Results**

Once you have entered you search terms and clicked search a list of hits will be displayed. Click on the case you need.

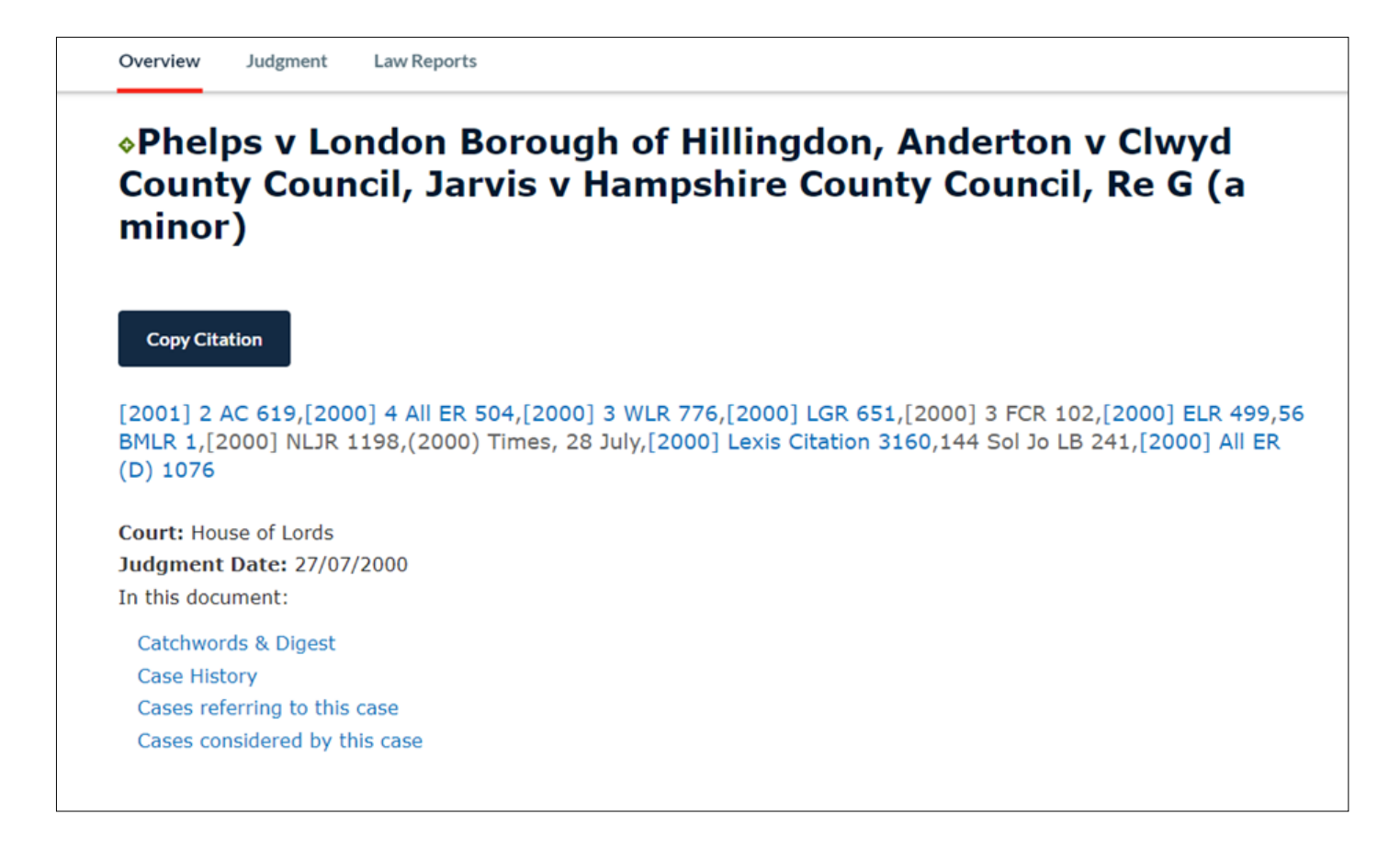

You will be shown a case overview.

At the top of the screen you will see a list of the reports for the case. Anything in blue will take you to the full text of that report on Lexis+. Having selected the full text report there is an option for a Court Ready pdf.

Under the law reports list you will see details of the court and judgment date.

Following this you will see Catchwords & Digest, Case History, Cases referring to this case and Cases considered by this case.

[2001] 2 AC 619,[2000] 4 All ER 504,[2000] 3 WLR 776,[2000] LGR 651,[2000] 3 FCR 102,[2000] ELR 499,56 BMLR 1,[2000] NLJR 1198,(2000) Times, 28 July,[2000] Lexis Citation 3160,144 Sol Jo LB 241, [2000] All ER (D) 1076

Court: House of Lords Judgment Date: 27/07/2000 In this document:

Catchwords & Digest Case History Cases referring to this case Cases considered by this case

On the right of the screen there are further options:

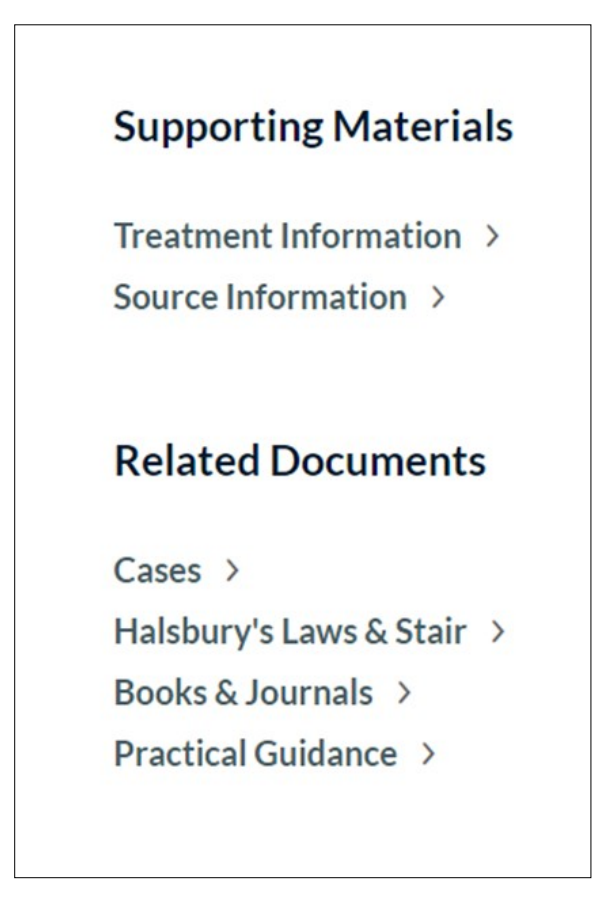

Use these to find more information on the treatment of the case and commentary on the case. For commentary click Halsbury's Laws or Books & Journals.

Practical Guidance links to where the legislation is mentioned within the Practical Guidance database.

# Print, Email and Download

The options to print, email and download are found at the top right of the screen.

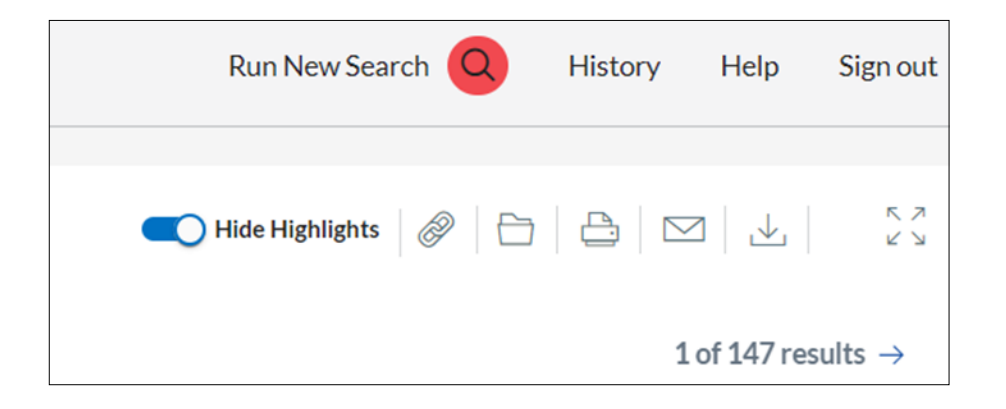